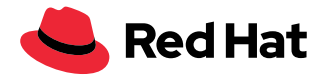

# A developer's guide to lift-and-shift cloud migration

## **Table of contents**

| 1 | Introduction                                                     | . 2  |
|---|------------------------------------------------------------------|------|
| 2 | Simplify migration with migration toolkit for runtimes           | . 3  |
|   | 2.1 Analyze a Java EE app                                        | . 3  |
|   | 2.2 Understand the report                                        | . 6  |
|   | 2.3 Address issues                                               | . 8  |
|   | 2.4 Re-test the build                                            | . 8  |
| 3 | Run the project in Red Hat JBoss Enterprise Application Platform | .10  |
|   | 3.1 Install Red Hat JBoss Enterprise Application Platform        | .10  |
|   | 3.2 The WildFly Maven Plugin                                     | .10  |
|   | 3.3 Configure the application                                    | .10  |
|   | 3.4 Deploy the application                                       | .10  |
|   | 3.5 Test the application                                         | .10  |
|   | 3.6 Shut down the application                                    | . 11 |
| 4 | Deploy the monolith to Red Hat OpenShift Container Platform      | . 11 |
|   | 4.1 Add a Red Hat OpenShift profile                              | . 11 |
|   | 4.2 Create a Red Hat OpenShift project                           | .12  |
|   | 4.3 Deploy the monolith                                          | .14  |
|   | 4.4 Deploy the application using Binary Build                    | .15  |
| 5 | Summary                                                          | .17  |

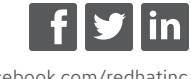

facebook.com/redhatinc @redhat linkedin.com/company/red-hat

redhat.com

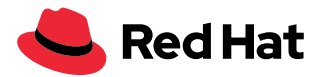

## Introduction

With the growing adoption of cloud models, many organizations are seeking ways to move to cloudnative development. New applications can be developed entirely using cloud models and services, exploiting microservices, autonomous development teams, agile and continuous deployment, and containerized and orchestrated cloud deployments. Unfortunately, completely rewriting all legacy applications is seldom feasible due to the required time and cost.

To remain agile and competitive, organizations must migrate and modernize existing Java<sup>™</sup> apps and adopt cloud-native development. For most companies, this process involves reusing existing functionality and data as much as possible, moving existing workloads to a modern deployment platform, and finally applying new processes, products, and technology.

The "lift-and-shift" modernization model is an attractive first step to cloud-native development, involving:

- Containerizing existing monolithic workloads.
- Deploying the workload on a Platform-as-a-Service (PaaS).
- Keeping external integrations and data on the legacy platform.

Once those steps are accomplished, developers can begin to "strangle the monolith" to incrementally replace select in-app functionality with microservices.

This guide covers the lift-and-shift process using Red Hat<sup>®</sup> software, detailed in Figure 1 below, involving:

- Analyzing an existing monolithic application using Red Hat Application Migration Toolkit and migrating to open, standard interfaces.
- 2. Updating the code and configuration to run on Red Hat JBoss® Enterprise Application Platform.
- **3.** Deploying the monolith as a container on Red Hat OpenShift<sup>®</sup> Container Platform where features like automatic scaling, integrated clustering, and failover can enhance the application.

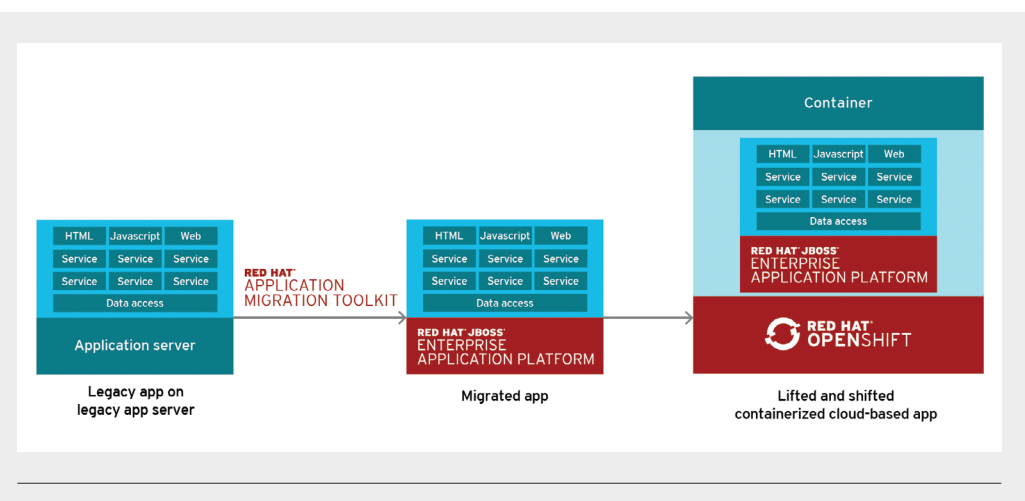

Figure 1. Lift and shift process using Red Hat software

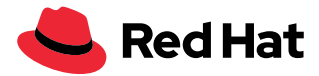

After the application is deployed to Red Hat OpenShift Container Platform, additional tools can be used to convert specific functionality to microservices. This process can be used to break functionality into smaller pieces for greater parallelization and autonomy, adding a focus on reducing time to value using tools such as:

- Thorntail/MicroProfile
- Spring Boot
- Node.js
- Eclipse Vert.x

## Simplify migration with Red Hat Application Migration Toolkit

Red Hat Application Migration Toolkit is an extensible and customizable rule-based tool that helps simplify the migration of Java applications. It is used by organizations for:

- Planning and work estimation.
- Identifying migration issues and suggesting solutions.
- Evaluating detailed reports.
- Using built-in rules and migration paths.
- · Providing rule extension and customizability.
- Analyzing source code or application archives.

Red Hat Application Migration Toolkit looks for common resources and highlights technologies and known trouble spots when migrating applications. The toolkit provides a high-level view into the technologies used by the application, and offers a detailed report that organizations can use to estimate, document, and migrate Java EE applications to Red Hat JBoss Enterprise Application Platform.

Note: Red Hat Application Migration Toolkit is typically only part of a larger application migration and modernization program. These programs are usually comprised of well-defined and repeatable phases over weeks or months, and can involve many people from a given organization.

To learn more about Red Hat's philosophy and proven methodology, check out the Red Hat Application Migration Toolkit documentation and developer homepage.

#### Analyze a Java EE app

Red Hat Application Migration Toolkit examines application artifacts, including project source directories and application archives. It then produces an HTML report that highlights areas needing changes. The toolkit can be used to migrate Java applications from previous versions of Red Hat JBoss Enterprise Application Platform (EAP) or from other application server platforms, such as Oracle WebLogic Server or IBM® WebSphere Application Server.

Red Hat Application Migration Toolkit can be installed and used in a few different ways:

• **Web console.** The web console for Red Hat Application Migration Toolkit allows a team of developers to assess and prioritize migration and modernization efforts for a large number of applications. It allows you to group applications into projects for analysis, and it provides numerous reports that highlight the results.

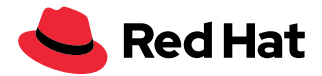

- **Command line interface (CLI).** The CLI is a command-line tool that allows developers to assess and prioritize migration and modernization efforts for applications. It provides numerous reports that highlight the results of the analysis. The simplicity of the CLI makes it ideal for analyzing a single application.
- Eclipse plugin. The Eclipse plugin for migration toolkit for runtimes provides assistance directly in Eclipse and Red Hat OpenShift Dev Spaces for developers making changes for a migration or modernization effort. It analyzes your projects using migration toolkit for runtimes, marks migration issues in the source code, provides guidance to fix the issues, and offers automatic code replacement when possible.

All of these access methods can be downloaded from the migration toolkit for runtimes page. For installation instructions, please refer to the documentation for each of these access methods. For multi-user scenarios, the web console is a good option. This document references the CLI for simplicity. The steps that follow summarize operation of migration toolkit for runtimes.

#### 1. Verify the migration toolkit for runtimes CLI

Once the migration toolkit CLI is has been installed, verify that the tool was installed properly by running:

```
$ ${HOME}/rhamt-cli-4.0.0.Beta4/bin/rhamt-cli --version
```

You should see something similar to the following:

```
Using RHAMT at /root/rhamt-cli-4.0.0.Beta4
```

```
> Red Hat Application Migration Toolkit (RHAMT) CLI, version 4.0.0.Beta4.
```

#### 2. Run the migration toolkit CLI against your project

The migration toolkit CLI has a number of options to control how it runs. Here the CLI is used to run against a project called monolith, generating a report by the same name. Substitute ~/projects/monolith below with the name of your actual project under study.

```
$ ~/rhamt-cli-4.0.0.Beta4/bin/rhamt-cli \
```

- --sourcemode \
  --input ~/projects/monolith \
  --output ~/rhamt-reports/monolith \
  --overwrite \
  --source weblogic \
  --target eap:7 \
- --packages com.redhat weblogic

Note the use of the **--source** and **--target** options. These options allow you to target specific migration paths supported by migration toolkit. Migration paths include:

- Oracle WebLogic Server
- IBM WebSphere Application Server

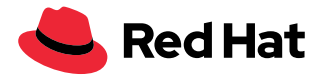

• Red Hat JBoss EAP 5/6/7

Wait for the toolkit run to complete before continuing. When complete, you should see something similar to:

Report created: ~/rhamt-reports/monolith/index.html

#### 3. View the results

To view the report, direct your local browser at the following file:

~/rhamt-reports/monolith/index.html

You should see the landing page for the report as shown in Figure 2. The main report landing page lists the applications that were processed, along with issues that were encountered. Each row on the page contains a high-level overview of the story points, the number of incidents, and the technologies encountered in the application.

| RED HAT AP                                 | PLICATION MIGRATION TOOLKIT                                  |                                                                                                    |               |
|--------------------------------------------|--------------------------------------------------------------|----------------------------------------------------------------------------------------------------|---------------|
| All Applications                           | 1 About                                                      |                                                                                                    | Send Feedback |
| Applic<br>This rep                         | ation List<br>ort lists all analyzed applications. Select an | individual application to show more details.                                                                |               |
| Monolith<br>WebLogic EJB XM<br>Web XML 3.0 | Java Source Maven XML 188                                    | Number of incidents<br>10 Migration Mandatory<br>30 Migration Optional<br>6 Migration Potential<br>46 Total |               |
| Page generated: Dec                        | Rule providers execution<br>19, 2017 4:01:06 PM              | n overview   FreeMarker methods                                                                             |               |
| Figure 2. Red H                            | t Application Migration Toolkit report                       | landing page                                                                                                |               |

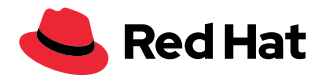

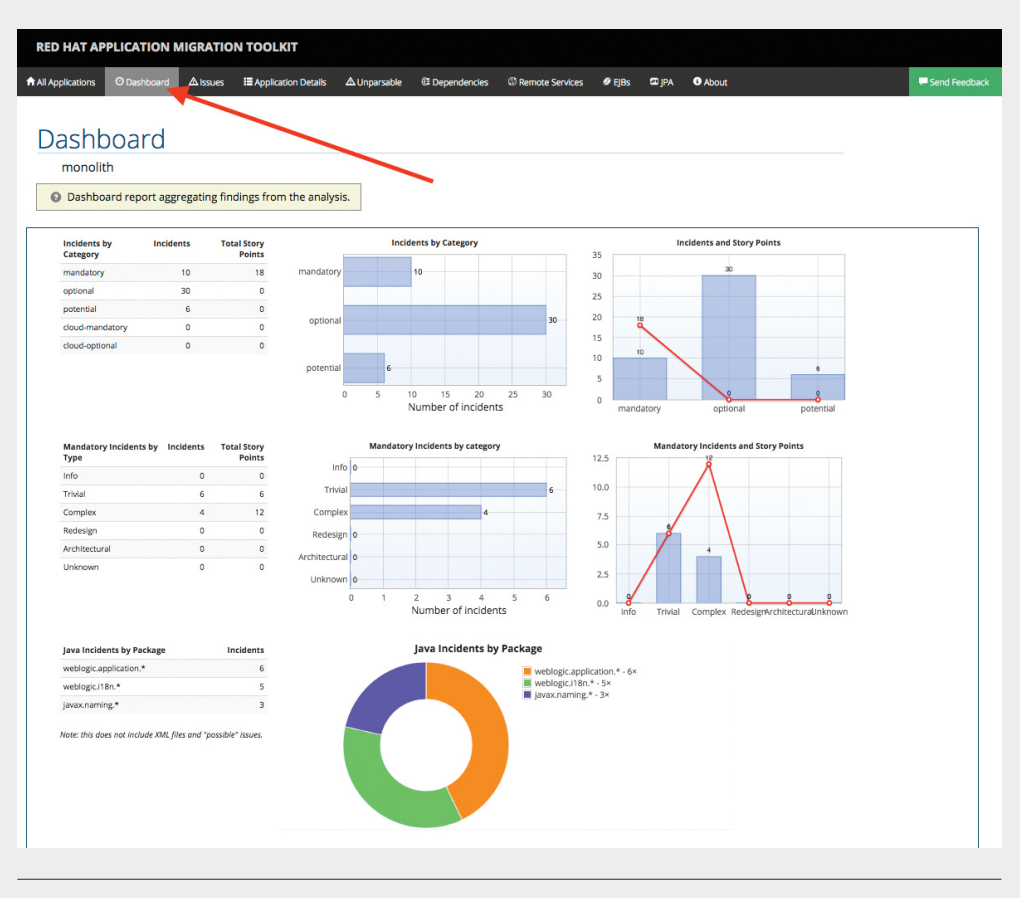

In this example, clicking on the monolith link accesses a dashboard for the project as shown in Figure 3.

Figure 3. Red Hat Application Migration Toolkit dashboard

## **Understand the report**

The dashboard gives an overview of the entire application migration effort. It summarizes:

- The incidents and story points by category.
- The incidents and story points by level of effort of the suggested changes.
- The incidents by package.

Note: Story points are an abstract metric commonly used in Agile software development to estimate the relative level of effort needed to implement a feature or change. The migration toolkit for runtimes uses story points to express the level of effort needed to migrate particular application constructs—and the application as a whole. The level of effort will vary greatly depending on the size and complexity of the application(s) to migrate.

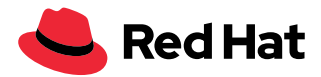

There are several other sub-pages accessible from the menu near the top.

- All applications provides a list of all of the applications scanned.
- **Dashboard** gives an overview for a specific application.
- **Issues** summarizes all issues that require attention.
- **Application details** provides a detailed overview of all resources found within the application that may need attention during the migration.
- **Unparsable** shows all the files that Red Hat Application Migration Toolkit could not parse in the expected format. For instance, a file with a .xml or .wsdl suffix is assumed to be an XML file. If the XML parser fails, the issue is reported in this section and also where the individual file is listed.
- **Dependencies** displays all Java-packaged dependencies found within the application.
- Remote services shows all remote services references that were found within the application.
- **EJBs** contains a list of Enterprise Java Beans found within the application.
- **JBPM** lists all of the Java Business Process Management-related resources that were discovered during analysis.
- **JPA** contains details on all Java Persistence application programming interface (API)-related resources that were found in the application.
- **About** describes the current version of Red Hat Application Migration Toolkit and provides helpful links for further assistance.

Note: Some of the above sections may not appear depending on what actual issues were detected in the project.

Now that the Red Hat Application Migration Toolkit report is available, you can begin migrating the app.

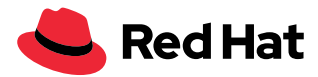

## **Address issues**

The Issues Report tab in Figure 4 provides a more detailed listing of all of the known issues with the application under study. It lists helpful links so users can understand the issue more deeply and offers migration and modernization guidance.

| All Applications O Dashboard A Issues          | ■ Application Details ▲  | Unparsable 🕮   | Dependencies 💿 R        | emote Services      | EJBs          | 🖾 JPA       | About | Send Feedback      |
|------------------------------------------------|--------------------------|----------------|-------------------------|---------------------|---------------|-------------|-------|--------------------|
| lssues                                         |                          |                |                         |                     |               |             |       |                    |
| monolith                                       |                          |                |                         |                     |               |             |       |                    |
| This report provides a concise summ            | any of all issues sorter | hy category    | ]                       |                     |               |             |       |                    |
|                                                | ary of all issues solver | a by category. |                         |                     |               |             |       |                    |
| Migration Mandatory                            |                          |                |                         |                     |               |             |       |                    |
| Issue by Category                              | Incidents Found 4        | s Sto          | ory Points per Incident | Level of Effort     |               |             |       | Total Story Points |
| NebLogic proprietary logger (NonCatalogLogger) | 1                        | 3              |                         | 1 Trivial change or | 1-1 library s | wap         |       |                    |
| Call of JNDI lookup                            | 1                        | 2              |                         | 1 Trivial change or | 1-1 library s | wap         |       |                    |
| Proprietary InitialContext initialization      |                          | 1              |                         | 1 Trivial change or | 1-1 library s | wap         |       |                    |
| WebLogic InitialContextFactory                 |                          | 1              |                         | 3 Complex change    | with docum    | ented solu  | ion   |                    |
| WebLogic T3 JNDI binding                       |                          | 1              |                         | 3 Complex change    | with docum    | ented solu  | ion   |                    |
| WebLogic ApplicationLifecycleEvent             |                          | 1              |                         | 3 Complex change    | with docum    | ented solut | ion   |                    |
| WebLogic ApplicationLifecycleListener          |                          | 1              |                         | 3 Complex change    | with docum    | ented solut | ion   |                    |
|                                                | 11                       | -              |                         |                     |               |             |       |                    |

Figure 4. Red Hat Application Migration Toolkit issues report

Many applications will have platform-specific code that needs to be updated to use standard Java EE interfaces, including:

- •Startup code to perform functions or schedule jobs upon starting or stopping the app.
- Logging code using platform-specific logging functions.
- Messaging code using obsolete or platform-specific mechanisms.

In each case, the Issues Report will suggest possible solutions. In the real world, addressing some of these issues may require additional thought as part of the migration. However, implementing these changes makes the code much more portable.

After necessary changes have been made, Maven can be used to build and package the app to make sure the changed code still compiles:

\$ mvn clean package

If the code builds successfully (displaying BUILD SUCCESS), you will be able to move on to the next issue in the Issues Report.

#### **Re-test the build**

Once all of the issues have been addressed, Red Hat Application Migration Toolkit is run again to verify that the migration was successful.

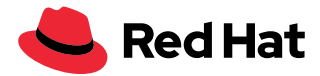

## 1. Run the migration toolkit CLI against the project

Run the command below to clean the old build artifacts, re-execute the migration toolkit CLI, and analyze the new project. Again, substitute the location of your project for ~/projects/monolith.

```
$ mvn clean && \
~/rhamt-cli-4.0.0.Beta4/bin/rhamt-cli \
 --sourceMode \
 --input ~/projects/monolith \
 --output ~/rhamt-reports/monolith \
 --overwrite \
 --source weblogic \
 --target eap:7 \
 --packages com.redhat weblogic
```

Once the process completes, the CLI should display:

```
Report created: /root/rhamt-reports/monolith/index.html
```

#### 2. View the results

Reload the local report web page at:

~/rhamt-reports/monolith/index.html

After successful migration, the corresponding application should report zero (0) story points, indicating that the app has been successfully modernized, and is now ready to be moved to Red Hat JBoss EAP.

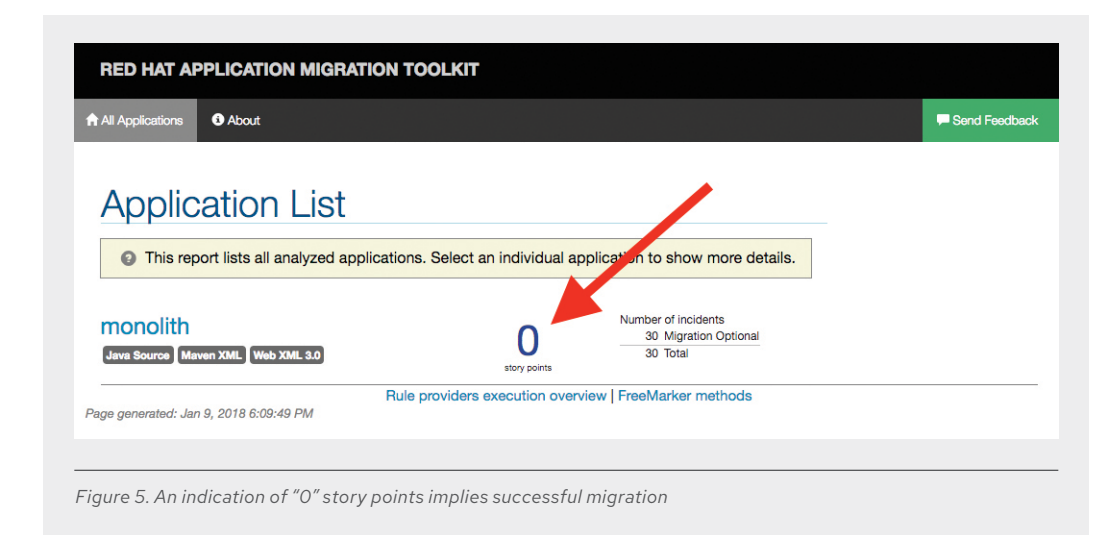

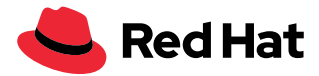

## Run the project in Red Hat JBoss Enterprise Application Platform

Now that the app has been updated to use more standard Java EE interfaces, you can deploy it, test it, and start to explore some of the features offered by Red Hat JBoss EAP.

#### Install Red Hat JBoss Enterprise Application Platform

Download the latest release of Red Hat JBoss EAP. Then install Red Hat JBoss EAP locally by running the following command in the terminal window. Adjust the file name to match the downloaded version.

```
$ unzip -d $HOME $HOME/jboss-eap-7.2.0.zip
```

Next, set the JBOSS\_HOME environment variable:

\$ export JBOSS\_HOME=\$HOME/jboss-eap-7.2.0

That is how easy it is to install Red Hat JBoss EAP.

#### **The WildFly Maven Plugin**

Red Hat JBoss EAP provides a wildfly-maven-plugin tool that can stop, start, deploy, and configure the platform directly from Apache Maven. After the maven-plugin tool is configured, it can be used to:

- Choose between full Java EE or the Java EE Web Profile.
- Configure database resources.
- Configure services such as Java Message Service Topic.

All of these capabilities are configured in the pom.xml file.

#### **Configure the application**

After using Red Hat Application Migration Toolkit, the application is largely standards-based. It can be configured by launching Red Hat JBoss EAP to start, add resources, and shut down the application, as follows:

```
$ export JBOSS_HOME=$HOME/jboss-eap-7.2.0 ; \ mvn wildfly:start
wildfly:add-resource wildfly:shutdown
```

This step should terminate with a BUILD SUCCESS message.

Note: The reason we are using wildfly:start and wildfly:shutdown is because the add-resource command requires a running application server. After we have added this resource we do not need to run this command again.

#### **Deploy the application**

You are now ready to deploy the application:

```
$ export JBOSS_HOME=$HOME/jboss-eap-7.2.0 ; mvn wildfly:run
```

Once the server starts, it should display:

Deployed "ROOT.war" (runtime-name: "ROOT.war")

#### **Test the application**

Access the application by loading the following URL into your browser:

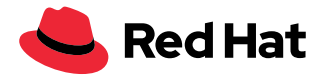

#### http://localhost:8080

Any warnings will appear in the console output.

#### Shut down the application

Before moving on, terminate the application by typing CTRL-C in the terminal window.

## Deploy the monolith to Red Hat OpenShift Platform

Once the application is up and running in Red Hat JBoss EAP, you can move the newly updated monolith to Red Hat OpenShift Container Platform. The following steps assume access to a Red Hat OpenShift Container Platform cluster. If you do not have access to a cluster, you can install Red Hat OpenShift Container Platform locally.

## Add a Red Hat OpenShift profile

Open the pom.xml file and add a Red Hat OpenShift profile.

```
<profile>
 <id>openshift</id>
 <build>
     <plugins>
          <plugin>
              <artifactId>maven-war-plugin</artifactId>
              <version>2.6</version>
              <configuration>
                  <webResources>
                      <resource>
                          <directory>${basedir}/src/main/webapp/WEB-INF</directory>
                          <filtering>true</filtering>
                          <targetPath>WEB-INF</targetPath>
                      </resource>
                  </webResources>
                  <outputDirectory>deployments</outputDirectory>
                  <warName>R00T</warName>
              </configuration>
          </plugin>
     </plugins>
 </build>
</profile>
```

#### Figure 6. Red Hat OpenShift profile (pom.xml file)

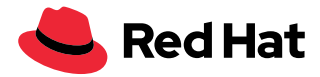

## Create a Red Hat OpenShift project

First, open the Red Hat OpenShift Container Platform web console.

|              |                  | OPENSHIF<br>Container Platform               |
|--------------|------------------|----------------------------------------------|
| OPENSHIFI CO | NTAINER PLATFORM |                                              |
| Username     |                  | Welcome to the OpenShift Contain<br>Platform |
| Password     |                  |                                              |
|              | Log In           |                                              |
|              |                  |                                              |

Login using your Red Hat OpenShift credentials:

- Username: XXXXXX
- Password: XXXXXX

You will see the Red Hat OpenShift Container Platform landing page:

| OPENSHIFT CONT                | TAINER PLATFORM     |                                          |                                       | ? L developer ~                                                                                  |
|-------------------------------|---------------------|------------------------------------------|---------------------------------------|--------------------------------------------------------------------------------------------------|
| Q Search Ca                   | talog               |                                          |                                       | Getting Started + Create Project                                                                 |
| Browse Catalog                | D                   | eploy Image Import YAML                  | / JSON Select from Project            | Take Home Page Tour                                                                              |
| All Languages Dat             | abases Middleware   | CI/CD                                    |                                       | Documentation     Interactive Learning Portal     Container Development Kit     YouTube     Blog |
| ļ                             | php                 | RED HAT<br>JBOSS                         | RED HAT<br>JBOSS                      | Recently Viewed                                                                                  |
| Apache HTTP Server<br>(httpd) | CakePHP + MySQL     | Coolstore Monolith<br>using binary build | Coolstore Monolith<br>using pipelines | RED NAT                                                                                          |
| <b>9</b>                      | ę                   |                                          |                                       | Coolstore Monolith<br>using binary build                                                         |
| Dancer + MySQL                | Django + PostgreSQL | Jenkins                                  | Jenkins (Ephemeral)                   |                                                                                                  |
|                               |                     |                                          |                                       |                                                                                                  |

Figure 8. Red Hat OpenShift Container Platform landing page

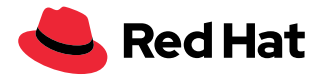

Click Create Project, fill in the fields, and click Create. In this example, the application is called "coolstore."

- Name: coolstore-dev
- Display Name: Coolstore Monolith Dev
- Description: leave this field empty

| Create Project                 | ×             |  |
|--------------------------------|---------------|--|
| Name                           |               |  |
| coolstore-dev                  |               |  |
| A unique name for the project. |               |  |
| Display Name                   |               |  |
| Coolstore Monolith - Dev       |               |  |
| Description                    |               |  |
| A short description.           |               |  |
|                                | Cancel Create |  |

Figure 9. Example of a Red Hat OpenShift Container Platform project definition

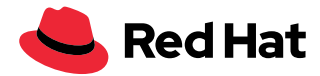

Click on the name of the newly created project:

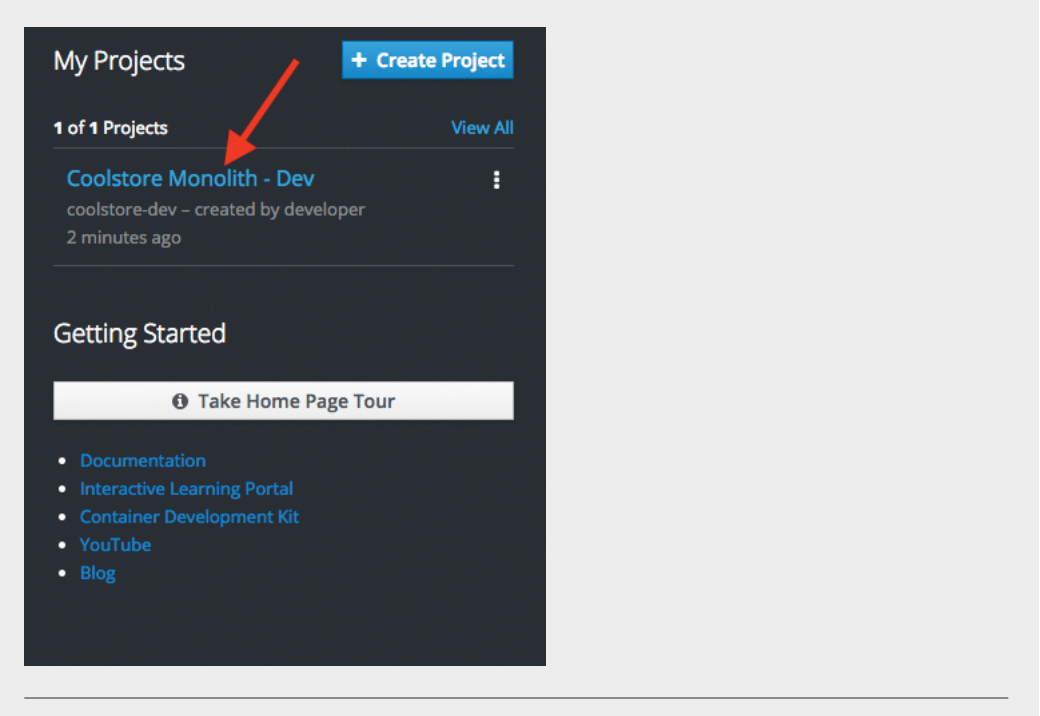

Figure 10. Red Hat OpenShift Container Platform project overview

This will take you to the project overview. There is nothing there yet, but that is about to change.

#### **Deploy the monolith**

Use the CLI to deploy the components of the monolith. To deploy the monolith template using the CLI, execute the commands below.

First, switch to the developer project you created earlier:

\$ oc project coolstore-dev

And finally deploy template:

\$ oc new-app coolstore-monolith-binary-build

This step will deploy any databases required by the application as well as Red Hat JBoss EAP, but it will not start a build for the application.

Next, open the Monolith Overview page at:

https://\$OPENSHIFT\_MASTER/console/project/coolstore-dev/ and verify the monolith template items are created.

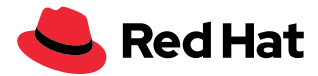

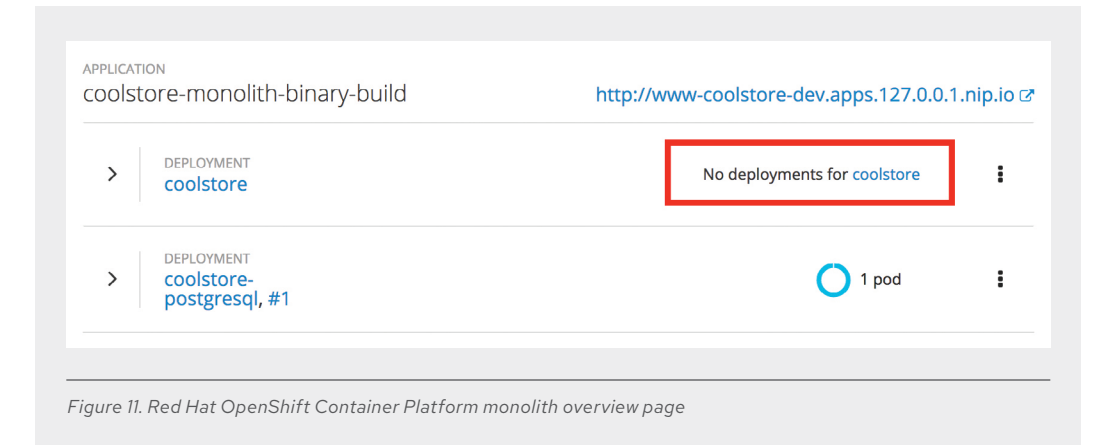

You can see the components being deployed on the Project Overview, but notice that there are "No deployments for coolstore." You have not yet deployed the container image built in previous steps, but you will do that next.

## **Deploy the application using Binary Build**

In this development project, we have selected to use a process called binary builds. This process builds locally and just uploads the artifact (e.g. the .war file) instead of pointing to a public Git repository and having the source-to-image (S2I) build process download, build, and then create a container image for us. The binary deployment will speed up the build process significantly.

First, build the project once more using the openshift Maven profile, which will create a suitable binary for use with Red Hat OpenShift Container Platform (this is not a container image yet, but just the .war file). We will build the project with the oc command line.

Build the project:

\$ mvn clean package -Popenshift

Wait for the build to finish and the BUILD SUCCESS message.

Finally, start the build process that will take the .war file, combine it with Red Hat JBoss EAP, and produce a Linux<sup>®</sup> container image. That image will be automatically deployed into the project, thanks to the DeploymentConfig object created from the template:

\$ oc start-build coolstore --from-file=deployments/ROOT.war

Check the Red Hat OpenShift web console, and you should see the application being built. In this case, a PostgresSQL database has already been deployed.

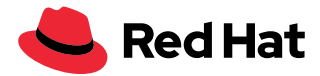

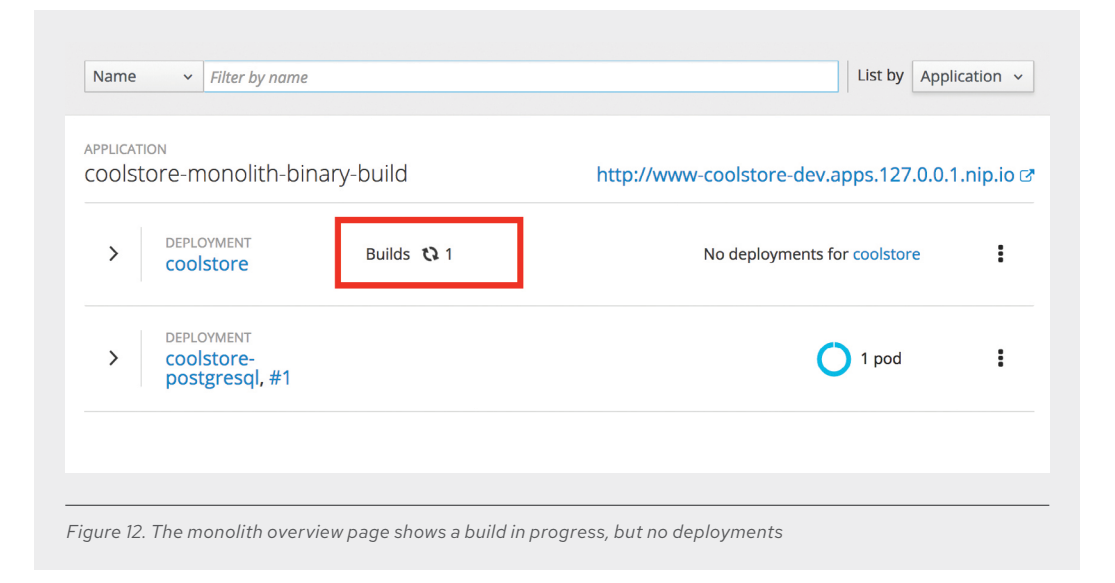

Wait for the build and deploy to complete:

```
$ oc rollout status -w dc/coolstore
```

This command will be used often to wait for deployments to complete. Be sure it returns success when you use it. You should eventually see:

```
replication controller "coolstore-1" successfully rolled out.
```

Note: If the above command reports Error from server (ServerTimeout) then simply re-run the command until it reports success.

When the process is complete, you should see the application deployed successfully with blue circles for the database and the monolith:

| > | deployment<br>coolstore, #1                | 🔵 1 pod | : |
|---|--------------------------------------------|---------|---|
| > | DEPLOYMENT<br>coolstore-<br>postgresql, #1 | 1 pod   | : |

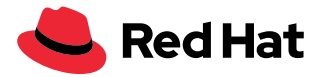

Test the application by clicking on the Route link at:

http://www-coolstore-dev.\$ROUTE\_SUFFIX, which will open the coolstore monolith in your browser, this time running on Red Hat OpenShift Container Platform.

| DEPLOYMENT      |         |   |
|-----------------|---------|---|
| > coolstore, #1 | O 1 pod | i |
|                 |         | : |
| postgresql, #1  |         | • |

## Summary

This process has demonstrated how to migrate an existing Java EE app to the cloud with Red Hat JBoss Enterprise Application Platform and Red Hat OpenShift Container Platform. Now you are ready to start modernizing the application by breaking the monolith into smaller microservices in incremental steps, while employing modern techniques to ensure the application runs well in a distributed and containerized environment.

#### **About Red Hat**

NORTH AMERICA

1888 REDHAT1

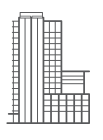

Red Hat is the world's leading provider of open source software solutions, using a communitypowered approach to provide reliable and high-performing cloud, Linux, middleware, storage, and virtualization technologies. Red Hat also offers award-winning support, training, and consulting services. As a connective hub in a global network of enterprises, partners, and open source communities, Red Hat helps create relevant, innovative technologies that liberate resources for growth and prepare customers for the future of IT.

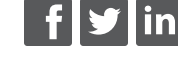

facebook.com/redhatinc @redhat linkedin.com/company/red-hat

> redhat.com #F19179\_0919

EUROPE, MIDDLE EAST, AND AFRICA 00800 7334 2835 europe@redhat.com ASIA PACIFIC +65 6490 4200 apac@redhat.com LATIN AMERICA +54 11 4329 7300 info-latam@redhat.com

Copyright © 2019 Red Hat, Inc., the Red Hat logo, JBoss, and OpenShift are trademarks or registered trademarks of Red Hat, Inc. or its subsidiaries in the United States and other countries. Linux<sup>®</sup> is the registered trademark of Linus Torvalds in the U.S. and other countries. Java and all Java based trademarks and logos are trademarks or registered trademarks of Oracle America, Inc. in the U.S. and other countries.